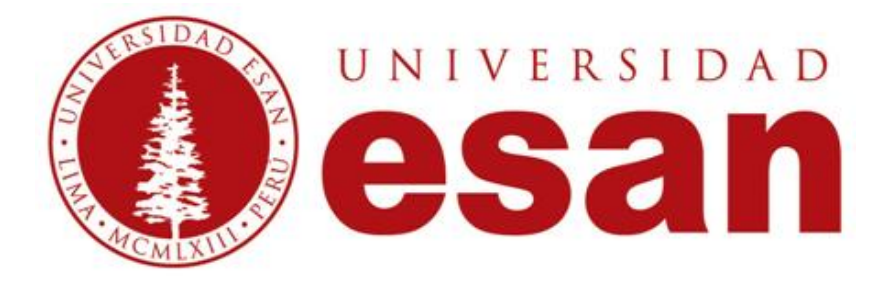

# SQL SERVER 2012

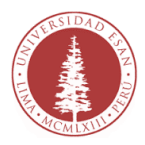

# REQUISITOS DEL SISTEMA

Tu equipo debe cumplir con estos requisitos:

Windows 7; Windows Server 2008 R2; Windows Server 2008 Service Pack 2; Windows Vista Service Pack 2.

- Sistemas de 32 bits
  - Equipo con procesador Intel o compatible a 1 GHz o superior (se recomienda 2 GHz o superior).
- Sistemas de 64 bits
  - Procesador a 1,4 GHz o superior
- 512 MB de RAM como mínimo (se recomienda 2 GB o más).
- 2,2 MB de espacio disponible en disco duro.

# DESCARGAR SQL:

Pasos:

 Descarga el instalador de SQL Express en la siguiente dirección web: <u>https://www.microsoft.com/es-ES/download/details.aspx?id=29062</u>.

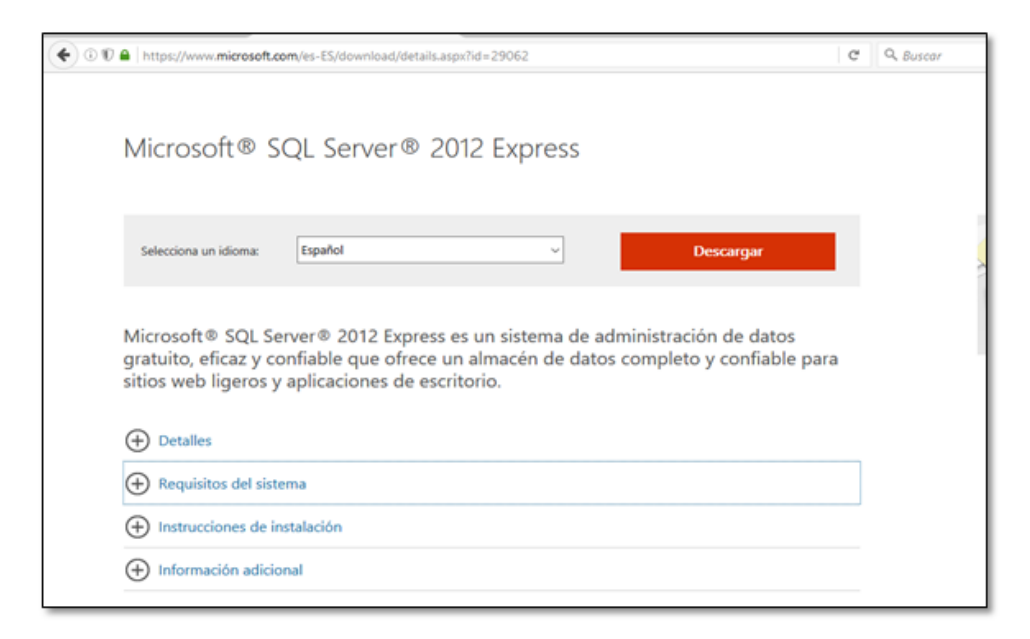

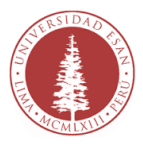

## **2.** Elige los archivos que no vas a descargar y haz clic en Try Again.

| Elige los archivos que no quiere        | es descargar   |          |                                                                                                    |
|-----------------------------------------|----------------|----------|----------------------------------------------------------------------------------------------------|
| ☑ Nombre del archivo                    | Download Link  | Tamaño ^ |                                                                                                    |
| ESNI/x64\SQLEXPR_x64_ESN.exe            | Haga clic aquí | 146.0 MB | Resumen de la descarga:<br>1. ESN/x64/SQLEXPR_x64_ESN.exe<br>2. ESN/x64/SQLEXPR_x64_ESN.exe                                                                                                    |
| ESN\x64\SQLEXPRADV_x64_ESN.exe          | Haga clic aquí | 1.4 GB   | C. EDNIVG4/SQLEXPROUT_X64_ESNLEXe     ESNIVG4/SQLEXPROUT_X64_ESNLEXe     ESNIVG4/SQLEXPROUT_X64_ESNLEXe     ESNIVG4/SQLManagementStudio_x64_ESNLexe     ESNIVG4/SQLManagementStudio_x64_ESNLexe                  |
| ESM/x64/SQLEXPRWT_x64_ESN.exe           | Haga clic aquí | 707.2 MB | <ol> <li>ESNVABOLSULEXPR32_X86_ESNVEXE</li> <li>ESNVABOLSULEXPR32_X86_ESNVEXE</li> <li>ESNVABOLSULEXPRADV_X86_ESNVEXE</li> <li>ESNVABOLSULEXPRADV_X86_ESNVEXE</li> <li>ESNVABOLSULEXPRADV_X86_ESNVEXE</li> </ol> |
| ESN/x64\SqlLocaLDB.MSI                  | Haga clic aquí | 33.3 MB  | 11. ESN\x86\SQLManagementStudio_x86_ESN.exe                                                                                                    |
| ESN\x64\SQLManagementStudio_x64_ESN.exe | Haga clic aquí | 628.8 MB | Tamaño total: 5.8 GB                                                                                                    |

#### **3.** Cuando haya terminado la descarga haz doble clic en el instalador: *"SQLEXPRADV\_x86\_ESN"*

| 😼 SqlLocaLDB                | 06/10/2016 15:24 | Paquete de Windo | 34.060 KB    |
|-----------------------------|------------------|------------------|--------------|
| SQLEXPR_x86_ESN             | 06/10/2016 15:28 | Aplicación       | 129.817 KB   |
| SQLEXPR_x64_ESN             | 06/10/2016 15:28 | Aplicación       | 149.470 KB   |
| SQLEXPR32_x86_ESN           | 06/10/2016 15:29 | Aplicación       | 114.339 KB   |
| SQLManagementStudio_x64_ESN | 06/10/2016 15:42 | Aplicación       | 643.848 KB   |
| SQLEXPRWT_x64_ESN           | 06/10/2016 15:45 | Aplicación       | 724.130 KB   |
| SQLEXPRADV_x86_ESN          | 06/10/2016 19:20 | Aplicación       | 1.400.458 KB |
| SQLEXPRWT_x86_ESN           | 06/10/2016 19:20 | Aplicación       | 759.625 KB   |

**4.** Observaras una ventana similar, los archivos necesarios para la instalación se empezaran a extraer.

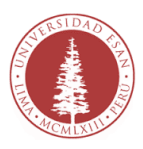

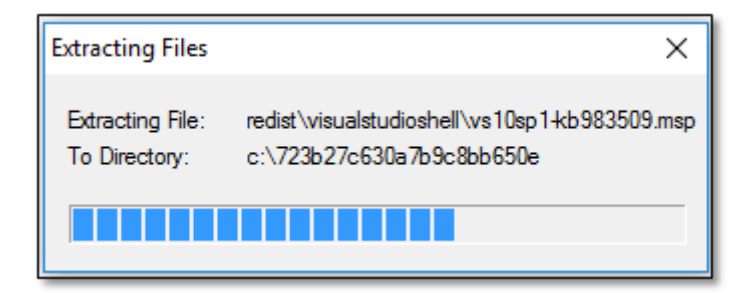

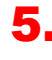

5. En la siguiente ventana haz clic en "Nueva instalación de SQL Server o agregar características a una instalación existente".

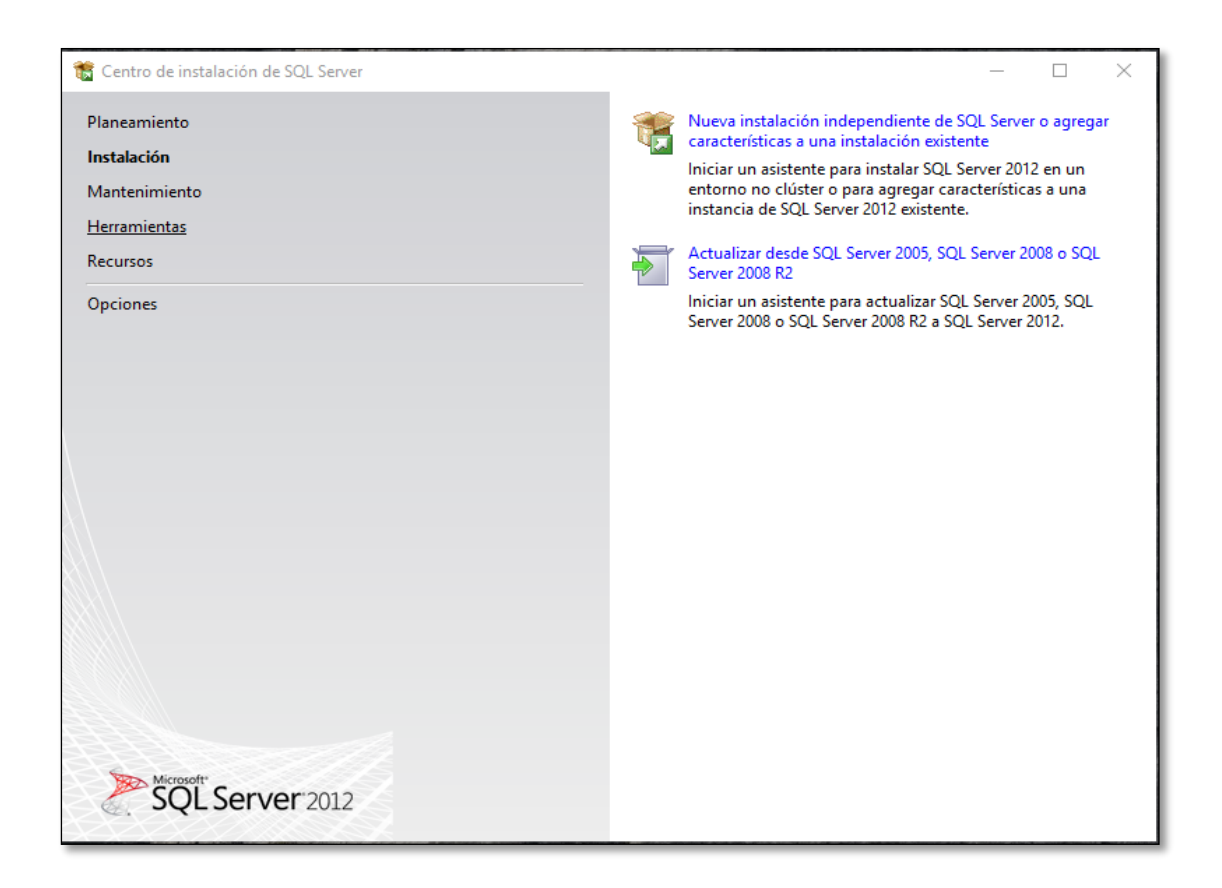

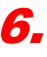

6. Acepta los términos de licencia y luego haz clic en "Next".

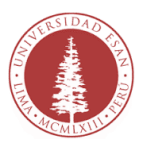

| License Terms         Product Updates         Install Setup Files         MICROSOFT SOFTWARE LICENSE TERMS         MICROSOFT SOFTWARE LICENSE TERMS         MICROSOFT SOFTWARE LICENSE TERMS         MICROSOFT SOFTWARE LICENSE TERMS         MICROSOFT SOFTWARE LICENSE TERMS         MICROSOFT SOFTWARE LICENSE TERMS         MICROSOFT SOFTWARE LICENSE TERMS         MICROSOFT SOFTWARE LICENSE TERMS         MICROSOFT SOFTWARE LICENSE TERMS         MICROSOFT SOL SERVER 2012 EXPRESS         These license terms are an agreement between Microsoft Corporation (or based on where you live, one of its affiliates) and you. Please read them. They apply to the software named above, which includes the media on which you received it, if any. The terms also apply to any Microsoft         • updates,       • supplements,         • Internet-based services, and       • summer cervices         Image: I accept the license terms.       Internet cervices         Image: I accept the license terms.       Image: Send feature usage data to Microsoft. Feature usage data includes information about your hardware configuration and how you use SQL Server and its components.                                                                                                    | 🐮 SQL Server 2012 Setup                                 | - 0 >                                                                                                    |
|----------------------------------------------------------------------------------------------------|---------------------------------------------------------|----------------------------------------------------------------------------------------------------|
| License Terms Product Updates Install Setup Files MICROSOFT SOFTWARE LICENSE TERMS MICROSOFT SQL SERVER 2012 EXPRESS These license terms are an agreement between Microsoft Corporation (or based on where you live, one of its affiliates) and you. Please read them. They apply to the software named above, which includes the media on which you received it, if any. The terms also apply to any Microsoft updates, updates, Internet-based services, and unnort services Internet-based services, and Internet-based services. Internet-based services and Internet-based services and Internet services Internet services Internet service | License Terms<br>To install SQL Server 201              | 2, you must accept the Microsoft Software License Terms.                                                                                                    |
| Copy 2     Send feature usage data to Microsoft. Feature usage data includes information about your hardware configuration and how you use SQL Server and its components.                                                                                                    | License Terms<br>Product Updates<br>Install Setup Files | MICROSOFT SOFTWARE LICENSE TERMS<br>MICROSOFT SQL SERVER 2012 EXPRESS<br>These license terms are an agreement between Microsoft Corporation (or based on where you<br>live, one of its affiliates) and you. Please read them. They apply to the software named above,<br>which includes the media on which you received it, if any. The terms also apply to any Microsoft<br>• updates,<br>• supplements,<br>• Internet-based services, and |
| See the Microsoft SQL Server 2012 Privacy Statement for more information.                                                                                                    |                                                         | I accept the license terms.         Image: Send feature usage data to Microsoft. Feature usage data includes information about your hardware configuration and how you use SQL Server and its components.         See the Microsoft SQL Server 2012 Privacy Statement for more information.                                                                                                    |

**7.** El software revisara si hay alguna actualización disponible, haz clic en *"Next"*.

| 1 SQL Server 2012 Setup                           |                                                                     |                              |                | _                              |       | × |
|---------------------------------------------------|---------------------------------------------------------------------|------------------------------|----------------|--------------------------------|-------|---|
| Product Updates<br>Always install the latest upda | ates to enhance your SQL Server secur                               | ity and performance.         |                |                                |       |   |
| License Terms                                     | Include SQL Server product up                                       | odates                       |                |                                |       |   |
| Product Updates<br>Install Setup Files            | Name<br>SQL Server 2012 SP1 GDR Setup                               | Size (MB)<br>26              |                | More Information<br>KB 2793634 |       |   |
|                                                   | 1 updates (26 MB) found online.<br>The Setup updates (26 MB) will b | e installed when you click i | Next.          |                                |       |   |
|                                                   | Read our privacy statement onlin                                    | e duct undates               |                |                                |       |   |
|                                                   |                                                                     |                              | < <u>B</u> ack | Next >                         | Cance | 4 |

**8.** Observarás que empieza la instalación de las actualizaciones.

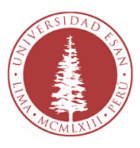

| 🐮 SQL Server 2012 Setup                                                       |                                                           |                                           | -     |       | × |
|-------------------------------------------------------------------------------|-----------------------------------------------------------|-------------------------------------------|-------|-------|---|
| Install Setup Files<br>SQL Server Setup will no<br>update will also be instal | w be installed. If an update for SQL Server Setup<br>Red. | is found and specified to be included, th |       |       |   |
| License Terms<br>Product Updates                                              | Downloading the Setup files: 0 MB of 26                   | i MB downloaded (0 %)                     |       |       |   |
| imitali Setup rises                                                           | Task                                                      | Status                                    |       |       |   |
|                                                                               | Scan for product updates                                  | Completed                                 |       |       |   |
|                                                                               | Download Setup files                                      | In Progress                               |       |       |   |
|                                                                               | Extract Setup files                                       | Not started                               |       |       |   |
|                                                                               | Install Setup files                                       | Not started                               |       |       |   |
|                                                                               |                                                           |                                           |       |       |   |
|                                                                               |                                                           | + Back i                                  | nstat | Cance | 4 |

**9.** Al finalizar observarás la siguiente ventana, haz clic en *"Select All"* y luego en *"Next"* 

| 髋 SQL Server 2012 Setup                                                                                                    |                                                                                                    | - 🗆 X                                                                                                    |
|----------------------------------------------------------------------------------------------------|----------------------------------------------------------------------------------------------------|----------------------------------------------------------------------------------------------------|
| Feature Selection<br>Select the Express features to in                                                                                                    | nstall.                                                                                                    |                                                                                                    |
| Setup Support Rules<br>Feature Selection<br>Installation Rules<br>Instance Configuration<br>Disk Space Requirements<br>Server Configuration<br>Database Engine Configuration<br>Reporting Services Configuration<br>Error Reporting<br>Installation Configuration Rules<br>Installation Progress<br>Complete | Features:         Instance Features         SQL Server Replication         Full-Text and Semantic Extractions for Search         Reporting Services - Native         Shared Features         SQL Server Data Tools         Documentation Components         Management Tools - Basic         SQL Client Connectivity SDK         CualDB         Redistributable Features | Feature description: The configuration and operation of each instance feature of a SQL Server instances is isolated from other SQL Server instances. SQL Server instances can operate side-by- side on the same computer.  Prerequisites for selected features: Windows PowerShell 2.0 To be installed from media: Microsoft Visual Studio 2010 Shell Microsoft Visual Studio 2010 Shell Microsoft .NET Framework 3.5 |
|                                                                                                    | Select All Unselect All<br>Shared feature directory: C:\Program Files\Micros<br>Shared feature directory (x86): C:\Program Files (x86)\M<br>< Back                                                                                                    | ioft SQL Server\                                                                                                    |

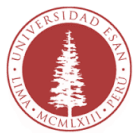

**10.** Debes establecer los nombres de la instancia que se asignara al servidor SQL Server 2012 Express. Al ser la primera instancia que instales en tu equipo acepta la sugerencia y haz clic en *"Next"*.

| 🐮 SQL Server 2012 Setup                                                                                                    |                                                                         |          |                          |                                              |                                             | _                   |      | х |
|----------------------------------------------------------------------------------------------------|-------------------------------------------------------------------------|----------|--------------------------|----------------------------------------------|---------------------------------------------|---------------------|------|---|
| Instance Configuration<br>Specify the name and instance                                                                                                    | 1<br>ID for the instance of S                                           | QL Serv  | er. Instance I           | D becomes part of t                          | he installation path.                       |                     |      |   |
| Setup Support Rules<br>Feature Selection<br>Installation Rules<br>Instance Configuration<br>Disk Space Requirements<br>Server Configuration<br>Database Engine Configuration | Default instance     Named instance:                                    |          | SQLExpres                | 5                                            |                                             |                     |      |   |
|                                                                                                    | Instance ID:<br>Instance root directory:                                |          | SQLEXPRE<br>C:\Program   | SS<br>m Files\Microsoft SC                   | )L Server\                                  |                     |      | ] |
| Reporting Services Configuration<br>Error Reporting<br>Installation Configuration Rules<br>Installation Progress<br>Complete                                                 | SQL Server directory:<br>Reporting Services dir<br>Installed instances: | rectory: | C:\Progran<br>C:\Progran | n Files\Microsoft SQ<br>n Files\Microsoft SQ | L Server\MSSQL11.SQ<br>L Server\MSRS11.SQLi | LEXPRESS<br>EXPRESS |      |   |
|                                                                                                    | Instance Name                                                           | Insta    | nce ID                   | Features                                     | Edition                                     | Ver                 | sion | - |
|                                                                                                    |                                                                         |          |                          |                                              |                                             |                     |      |   |
|                                                                                                    |                                                                         |          | [                        | < Back                                       | Next > Can                                  | cel                 | Help | , |

**11.** Ahora observaras las cuentas de servicios que se crearan para su funcionamiento y posible desempeño como servidor, haz clic en *"Next"* 

| to SQL Server 2012 Setup                                                                 |                                                              |                               |                    | - 0          | × |
|------------------------------------------------------------------------------------------|--------------------------------------------------------------|-------------------------------|--------------------|--------------|---|
| Server Configuration<br>Specify the service accounts and                                 | collation configuration.                                     |                               |                    |              |   |
| Setup Support Rules<br>Feature Selection                                                 | Service Accounts Collation Microsoft recommends that you use | a separate account for each : | SQL Server service | ie.          |   |
| Instance Configuration                                                                   | Service                                                      | Account Name                  | Password           | Startup Type |   |
| Disk Space Requirements                                                                  | SQL Server Database Engine                                   | NT Service\MSSQL\$SQL         |                    | Automatic    | ~ |
| Server Configuration                                                                     | SQL Server Reporting Services                                | NT Service\ReportServer       |                    | Automatic    | ~ |
| Database Engine Configuration                                                            | SQL Full-text Filter Daemon Launc                            | NT Service\MSSQLFDLa          |                    | Manual       |   |
| Reporting Services Configuration                                                         | SQL Server Browser                                           | NT AUTHORITY\LOCAL            |                    | Disabled     | ~ |
| Error Reporting<br>Installation Configuration Rules<br>Installation Progress<br>Complete |                                                              |                               |                    |              |   |
|                                                                                          |                                                              | < Back Next >                 | Canc               | el Hel       | P |

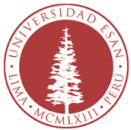

**12.** Te pedirá que asignes los usuarios y el tipo de autenticación que deberá tener el servidor SQL Server 2012 Express. Elige las siguientes opciones:

- > Mixed Mode (SQL Server autenticación and Windows authentication).
- Specify the password for the SQL Server system administrator (sa) account.
  - ➤ User: sa
  - > Password: (el que usted decida).
- Especifica los usuarios SQL administradores :
  - Haz clic en "Add Current User". Y se agregara el usuario de Windows con el que iniciaste sesión en tu equipo y con el que está instalando el SQL Server Express.

| t SQL Server 2012 Setup                                                                                                    |                                                                                                    | -                                        |                                       | ×  |
|----------------------------------------------------------------------------------------------------|----------------------------------------------------------------------------------------------------|------------------------------------------|---------------------------------------|----|
| Database Engine Config<br>Specify Database Engine auther                                                                                                    | juration                                                                                                    |                                          |                                       |    |
| Setup Support Rules<br>Feature Selection<br>Installation Rules<br>Instance Configuration<br>Disk Space Requirements<br>Server Configuration<br><b>Database Engine Configuration</b><br>Reporting Services Configuration<br>Error Reporting<br>Installation Configuration Rules<br>Installation Progress<br>Complete | Server Configuration       Data Directories       User Instances       FILESTREAM         Specify the authentication mode and administrators for the Database Engine.       Authentication Mode         O Windows authentication mode       Image: Configuration mode         Image: Mixed Mode (SQL Server authentication and Windows authentication)       Specify the password for the SQL Server system administrator (sa) account.         Enter password:       Image: Confirm password:       Image: Confirm password:         Specify SQL Server administrators       SQL have to the server administrator) | Server adr<br>e unrestrict<br>ne Databas | ninistrato<br>ied access<br>e Engine. | 15 |
|                                                                                                    | Add Current User Add Remove                                                                                                    | ocel                                     | Help                                  |    |

#### Consideraciones a tener en cuenta:

- 1. El usuario de inicio de sesión de Windows deberá tener una contraseña asignada, si no lo tuviera la instalación generará un error al momento de instalación. En caso no sepas cómo asignar el password a tu usuario, en el anexo adjunto te explicara como asignar la contraseña.
- 2. Por temas de seguridad deberás recordar la contraseña que asignes al usuario *"sa"* de SQL Server 2012 Express.

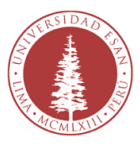

# **13.** Haz clic en la pestaña "*Data Directories*" y verifica que instale todo en *Archivos de programas (Program Files).*

| 🎇 SQL Server 2012 Setup                                                                                                    |                                                                                                    | - 0                                                                                                    | ×    |
|----------------------------------------------------------------------------------------------------|----------------------------------------------------------------------------------------------------|----------------------------------------------------------------------------------------------------|------|
| Database Engine Config                                                                                                    | guration                                                                                                    | ators and data directories.                                                                                                    |      |
| Setup Support Rules<br>Feature Selection<br>Installation Rules<br>Instance Configuration<br>Disk Space Requirements<br>Server Configuration<br><b>Database Engine Configuration</b><br>Reporting Services Configuration<br>Error Reporting<br>Installation Configuration Rules<br>Installation Progress<br>Complete | Server Configuration Data Dir<br>Qata root directory:<br>System database directory:<br>User database directory:<br>User database log directory:<br>Temp DB directory:<br>Tgmp DB log directory:<br>Backup directory: | User Instances         FILESTREAM           C:\Program Files\Microsoft SQL Server\           C:\Program Files\Microsoft SQL           Server\MSSQL11.SQLEXPRESS\MSSQL\Data           C:\Program Files\Microsoft SQL Server\MSSQL11.SQLEXPRESS\M           C:\Program Files\Microsoft SQL Server\MSSQL11.SQLEXPRESS\M           C:\Program Files\Microsoft SQL Server\MSSQL11.SQLEXPRESS\M           C:\Program Files\Microsoft SQL Server\MSSQL11.SQLEXPRESS\M           C:\Program Files\Microsoft SQL Server\MSSQL11.SQLEXPRESS\M           C:\Program Files\Microsoft SQL Server\MSSQL11.SQLEXPRESS\M           C:\Program Files\Microsoft SQL Server\MSSQL11.SQLEXPRESS\M           C:\Program Files\Microsoft SQL Server\MSSQL11.SQLEXPRESS\M | -    |
|                                                                                                    |                                                                                                    | < Back Next > Cancel H                                                                                                    | elpf |

**14.** Ahora dirígete a la pestaña FILESTREAM y activa las opciones para que te quede similar a esta ventana.

| 🐮 SQL Server 2012 Setup                                                                                                    |                                  |                                                           |            | -      |     | × |
|----------------------------------------------------------------------------------------------------|----------------------------------|-----------------------------------------------------------|------------|--------|-----|---|
| Database Engine Confi<br>Specify Database Engine auther                                                                                                    | guration                         | ors and data directories                                  | •          |        |     |   |
| Setup Support Rules<br>Feature Selection<br>Installation Rules<br>Instance Configuration<br>Dick Soace Requirements                                                                   | Server Configuration Data Direct | tories User Instances<br>sact-SQL access<br>le I/O access | FILESTREAM |        |     |   |
| Server Configuration<br>Database Engine Configuration<br>Reporting Services Configuration<br>Error Reporting<br>Installation Configuration Rules<br>Installation Progress<br>Complete | Windows share name:              | SQLEXPRESS                                                | M data     |        |     |   |
|                                                                                                    |                                  | < Back                                                    | Next >     | Cancel | Hel | P |

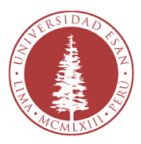

## **15.** Elige "Install and Configure" y luego "Next".

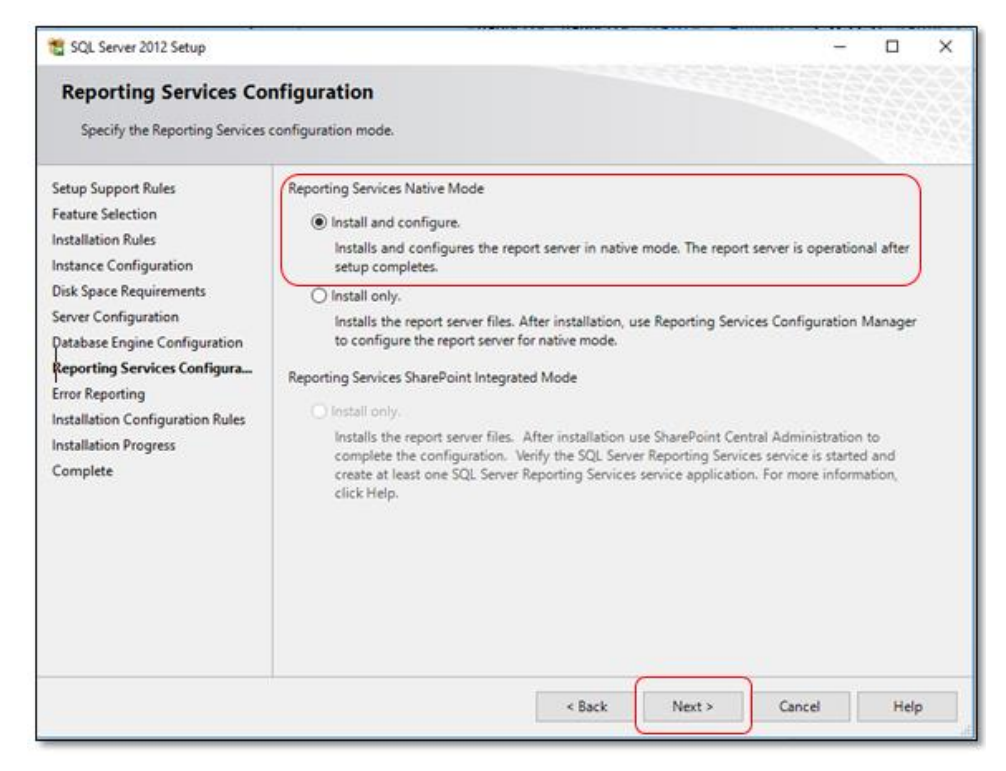

**16.** En la siguiente ventana haz clic en "Next".

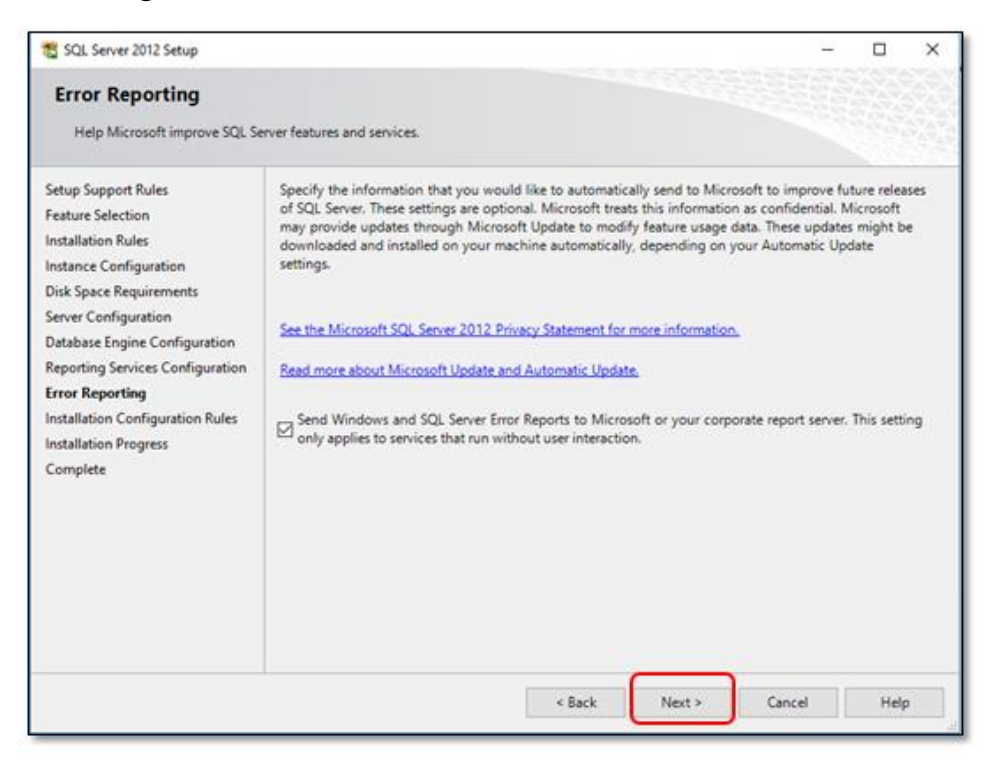

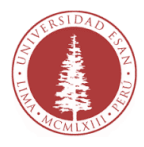

**17.** Finalmente observaras una ventana donde te indica el progreso de la instalación.

| to SQL Server 2012 Setup                                                                                                    |                          |        | -      | - 🗆 | ×    |
|----------------------------------------------------------------------------------------------------|--------------------------|--------|--------|-----|------|
| Installation Progress                                                                                                    |                          |        |        |     |      |
| Setup Support Rules<br>Feature Selection<br>Installation Rules<br>Instance Configuration<br>Disk Space Requirements<br>Server Configuration<br>Database Engine Configuration<br>Reporting Services Configuration<br>Error Reporting<br>Installation Configuration Rules<br>Installation Progress<br>Complete | Expanding user features. |        |        |     |      |
|                                                                                                    |                          | Next > | Cancel | H   | ielp |

**18.** Si la instalación finaliza correctamente, observaras una ventana que indica todos los componentes instalados.

| 🐮 SQL Server 2012 Setup                                                                                                    |                                                                                                    |                                                                                                    | -                                                                            |                                                        | × |
|----------------------------------------------------------------------------------------------------|----------------------------------------------------------------------------------------------------|----------------------------------------------------------------------------------------------------|------------------------------------------------------------------------------|--------------------------------------------------------|---|
| Complete<br>Your SQL Server 2012 installati                                                                                                    | on completed successfully with product updates.                                                                                                    |                                                                                                    |                                                                              |                                                        |   |
| Setup Support Rules<br>Feature Selection<br>Installation Rules<br>Instance Configuration<br>Disk Space Requirements<br>Server Configuration<br>Database Engine Configuration<br>Reporting Services Configuration<br>Error Reporting<br>Installation Configuration Rules<br>Installation Progress<br>Complete | Information about the Setup operation or possible of<br>Feature<br>Subscription of the Setup operation of possible of<br>SQL Server Data Tools<br>Reporting Services - Native<br>Database Engine Services<br>Full-Text and Semantic Extractions for Search<br>SOL Server Renlication<br>Details:<br>Viewing Product Documentation for SQL S<br>Only the components that you use to view and<br>been installed. By default, the Help Viewer com<br>SQL Server, you can use the Help Viewer com<br>SQL Server, you can use the Help Viewer com<br>SQL Server, you | next steps:<br>Status<br>Succeeded<br>Succeeded<br>S | tation for SQL S<br>e library. After in<br>writoad documer<br>Online for SQL | erver have<br>rstalling<br>itation to<br><u>Server</u> |   |
|                                                                                                    | C\Program Files\Microsoft SQL Server\110\Setup B<br>\Summary NB718 20161007 162815.bd                                                                                                    | lootstrap\Log\20161007                                                                                                    | <u>162815</u><br>Close                                                       | Help                                                   |   |

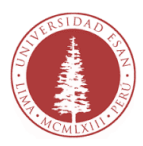

#### Anexo

**Observación:** El procedimiento adjunto es solo en caso de que no tengas configurado el inicio de sesión de tu equipo con password.

Para asignar una contraseña a la sesión que tienes en Windows deberás seguir los siguientes pasos.

**1.** Accede al explorador de Windows.

En la parte izquierda en la opción "Equipo" haz clic derecho y escoger la opción "Administrar".

| A Access                                                                                                    | - Carol                                                                                                    | tax (E)                                           |                           |                          |
|----------------------------------------------------------------------------------------------------|----------------------------------------------------------------------------------------------------|---------------------------------------------------|---------------------------|--------------------------|
| A HOCESO                                                                                                    | rápido Carpe                                                                                                    | (0).                                              |                           |                          |
| Escrito                                                                                                    | rio 💉 🔔                                                                                                    | Descargas                                         | Documentos                | Escritorio               |
| - Descar                                                                                                    | gas 💉 💎                                                                                                    |                                                   |                           |                          |
| Docum                                                                                                    | sentos 🖌                                                                                                    | Misica                                            | Videos                    |                          |
| ⊨ Image                                                                                                    | nes 🖈 🔏                                                                                                    | 1000000                                           | -                         |                          |
| C Docum                                                                                                    | Dispo                                                                                                    | sitivos y unidades (3) —                          |                           |                          |
| INVEN                                                                                                    | IARO-PCS-L                                                                                                    | Disco local (C:)                                  | DATA (D:)                 |                          |
| ISUS                                                                                                    |                                                                                                    | 179 GB disponibles de 236 GB                      | 47.7 GB disponibles de 22 | 5 GB Unidad de DVD RW (E |
| 2) Labora                                                                                                    | eene - Libica                                                                                                    | ciones de red (1)                                 |                           |                          |
| Pecsup                                                                                                    | - Oliveo                                                                                                    | ciones de red (1)                                 |                           |                          |
| 🗥 OneDriv                                                                                                    |                                                                                                    | Servicedesk<br>(\\esan.edu.pe\informacion)        | Dire_                     |                          |
| Este er                                                                                                    |                                                                                                    |                                                   |                           |                          |
|                                                                                                    |                                                                                                    |                                                   |                           |                          |
| Desc                                                                                                    | Contract                                                                                                    |                                                   |                           |                          |
| Desc                                                                                                    | Contraer<br>Administrar                                                                                                    |                                                   |                           |                          |
| Desc<br>Docs                                                                                                    | Administrar<br>Anclar a Inicio                                                                                                    | )                                                 |                           |                          |
| Desc<br>Docx<br>Escrit                                                                                                    | Contraer<br>Administrar<br>Anclar a Inicio<br>Conectar a unidad d                                                                                                    | ie red                                            |                           |                          |
| Desc<br>Docs<br>Escrit<br>Musi                                                                                                    | Contraer<br>Administrar<br>Anclar a Inicio<br>Conectar a unidad d<br>Abrir en ventana ruo                                                                                                    | le red<br>eva                                     |                           |                          |
| Desc<br>Docv<br>Escri<br>Musi<br>Vide                                                                                                    | Contraer<br>Administrar<br>Anclar a Inicio<br>Conectar a unidad d<br>Abrir en ventana nu<br>Anclar al acceso ráp                                                                                           | le red<br>eva<br>ido                              |                           |                          |
| Desc     Desc     Desc     Desc     Desc     Desc     Desc     Desc     Desc                                                                                                    | Contraer<br>Administrar<br>Anclar a Inicio<br>Conectar a unidad d<br>Abrir en ventana nu<br>Anclar al acceso ráp<br>Desconectar unidad                                                                     | le red<br>eva<br>ido<br>de red                    |                           |                          |
| Desc<br>Desc<br>Desc<br>Escri<br>Músi<br>Músi<br>Vide<br>Disc<br>Dati                                                                                                    | Contraer<br>Administrar<br>Anclar a Inicio<br>Conectar a unidad d<br>Abrir en ventana nu<br>Anclar al acceso ráp<br>Desconectar unidad<br>Agregar una ubicaci                                              | le red<br>tva<br>ido de red<br>ón de red          |                           |                          |
| Desc     Desc     Desc     Desc     Desc     Desc     Desc     Desc     Desc     Desc     DAt     Desc     Serv                                                                                                    | Contraer<br>Administrar<br>Anclar a Inicio<br>Conectar a unidad d<br>Abrir en ventana nu<br>Anclar a la oceso ráp<br>Desconectar unidad<br>Agregar una ubicaci<br>Eliminar                                 | te red<br>eva<br>ido<br>de red<br>ón de red       |                           |                          |
| Desc<br>Desc<br>Desc<br>Escri<br>Musi<br>Musi<br>Disc<br>Dati<br>Servi                                                                                                    | Contraer<br>Administrar<br>Anclar a Inicio<br>Conectar a unidad d<br>Abrir en ventana nu<br>Anclar a la oceso ráp<br>Desconectar unidad<br>Agregar una ubicaci<br>Eliminar<br>Cambiar nombre               | ie red<br>eva<br>ido<br>ido ide red<br>ón ide red |                           |                          |
| Desc     Desc     Docv     Docv | Contraer<br>Administrar<br>Anclar a Inicio<br>Conectar a unidad d<br>Abrir en ventana nu<br>Anclar al acceso sig<br>Desconectar unidad<br>Agregar una ubicaci<br>Eliminar<br>Cambiar nombre<br>Propiedades | te red<br>eva<br>ido<br>ide red<br>ón de red      |                           |                          |

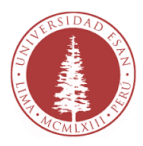

2. Observaras la ventana de "Administracion de Equipos".

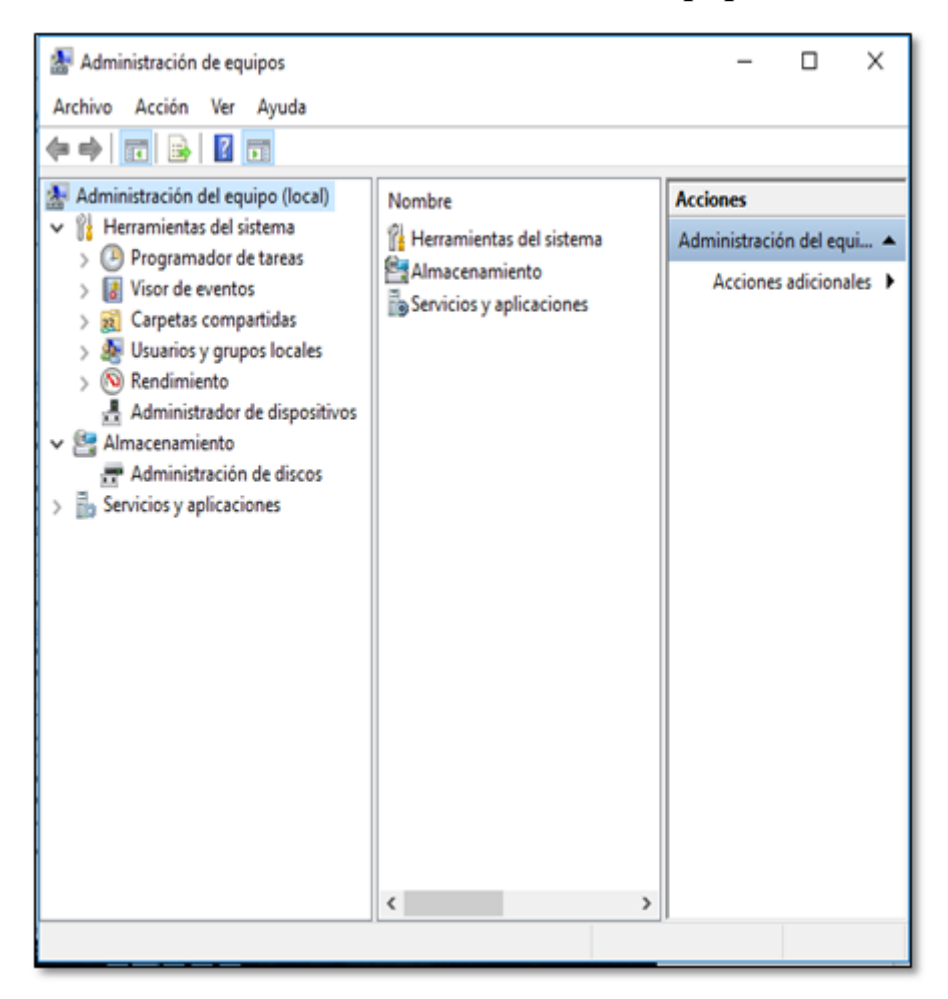

**3.** En el panel izquierdo encontraras **"Administración del equipo** (local)". En la opción desplegable de **"herramientas del sistema"** haz doble clic en **"Usuarios y grupos locales"**.

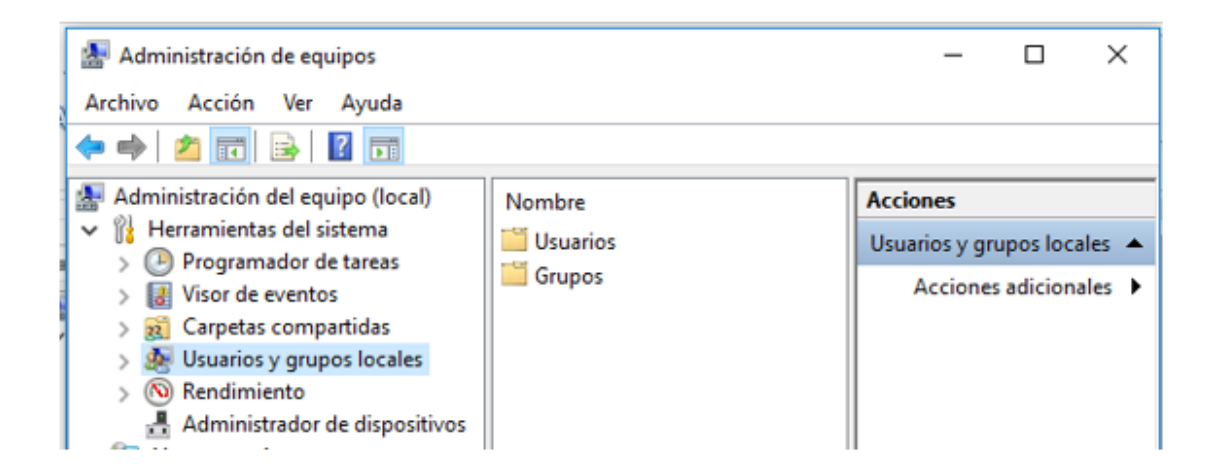

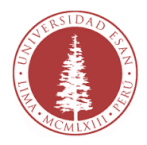

**4.** Haz clic en la carpeta **"Usuarios"** en el panel central.

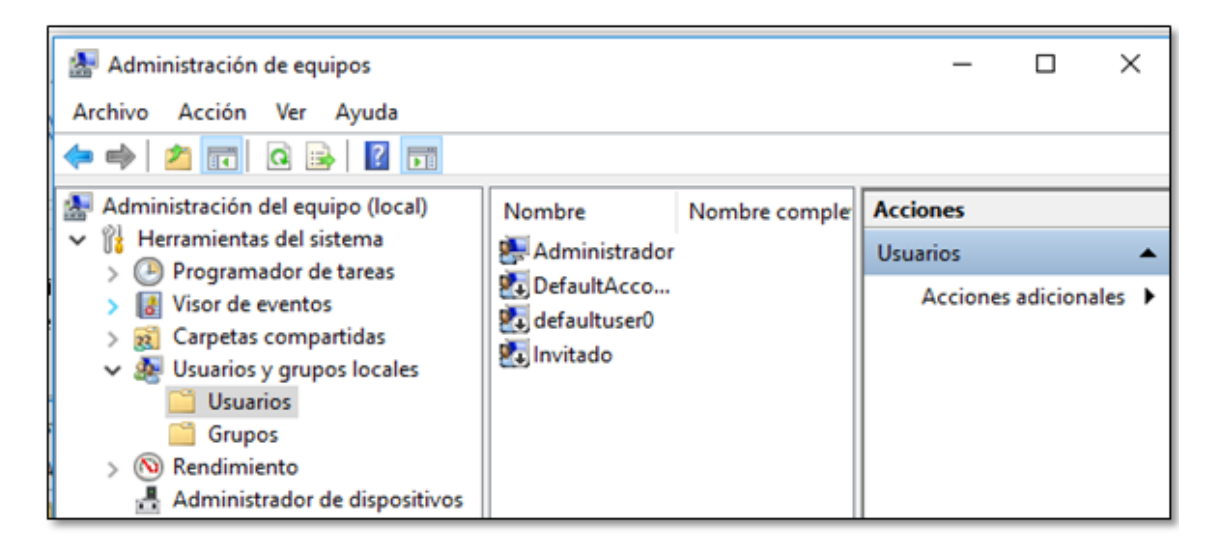

**5.** Observa que en la parte central nos aparecen los usuarios que tienes creados dentro de nuestro equipo. Para el ejemplo, el usuario creado es *"Administrador"*.

Haz clic derecho en nuestro usuario creado.

| Administración de equipos<br>Archivo Acción Ver Ayuda                                                                                                    |                                                        |                            | 87       | o x         |
|----------------------------------------------------------------------------------------------------|--------------------------------------------------------|----------------------------|----------|-------------|
| Administración del equipo (local)                                                                                                    | Nombre                                                 | Nombre comple              | Acciones |             |
| <ul> <li>Herramientas del sistema</li> <li>Programador de tareas</li> <li>Visor de eventos</li> <li>Carpetas compartidas</li> <li>Cuyetas compartidas</li> <li>Usuarios</li> <li>Grupos</li> <li>Rendimiento</li> <li>Administrador de dispositivos</li> <li>Administración de discos</li> <li>Servicios y aplicaciones</li> </ul> | Administ<br>B. DefaultA<br>B. defaultu:<br>B. Invitado | Establecer contras         | eña      | 1 .         |
|                                                                                                    |                                                        | Todas las tareas           | 5        | adicionales |
|                                                                                                    |                                                        | Eliminar<br>Cambiar nombre |          | adicionales |
|                                                                                                    |                                                        | Propiedades                |          |             |
|                                                                                                    |                                                        | Ayuda                      | -        |             |

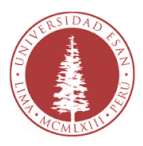

6. Como puedes observar, al hacer clic derecho aparece la opción de *"Establecer contraseña"*. Para su caso, deberán hacer doble clic en el usuario con el que inicias sesión en Windows.

| Establecer contraseña para Administrador                                                                                                    |         | ? | × |  |
|----------------------------------------------------------------------------------------------------|---------|---|---|--|
| Contraseña nueva:<br>Confirmar contraseña:                                                                                                    |         |   |   |  |
| Si hace clic en Aceptar, ocurrirá lo siguiente:<br>Esta cuenta de usuario perderá inmediatamente acceso a todos sus<br>archivos cifrados, contraseñas almacenadas y certificados de<br>seguridad personales. |         |   |   |  |
| Si hace clic en Cancelar, la contraseña no cambiará y no se perderán los<br>datos.                                                                                                    |         |   |   |  |
| 1                                                                                                    | Aceptar |   |   |  |

**7.** En este recuadro coloca la contraseña que consideres necesario, confirma y haz clic **en "Aceptar".** 

| Usuarios y grupos locales     |  |
|-------------------------------|--|
| Se ha cambiado la contraseña. |  |
| Aceptar                       |  |

**8.** Con esto ya completaste el proceso de asignar un password al usuario con el que inicias sesión y con el que administraras tu instancia de SQL Server 2012.